## 巡迴醫療及收容對象醫療使用手冊

提出單位:資拓宏宇國際股份有限公司 提出時間:中華民國 106 年 2 月

# 巡迴醫療及收容對象醫療申報作業

|   |          |    | 目 次                |   |
|---|----------|----|--------------------|---|
| 壹 | `        | 作業 | <b>業目的及功能</b>      | 2 |
|   | -        | •  | 作業目的               | 2 |
|   | <u> </u> | •  | 作業功能               | 2 |
| 貳 | •        | 操作 | 乍說明                | 3 |
|   | -        | •  | 登入入口網頁             | 3 |
|   | <b>二</b> | •  | 巡迴醫療及收容對象醫療資料登打及上傳 | 5 |

壹、 作業目的及功能

一、 作業目的

提供巡迴醫療及收容對象醫療資料登打及上傳。

二、 作業功能

(一)巡迴醫療及收容對象醫療資料登打及上傳:

貳、 操作說明

- 一、 登入入口網頁
  - (一)服務機構進入健保資訊網服務系統(VPN)平台後,將電子憑證插入 健保局讀卡機,選擇憑證種類及輸入憑證相關資料,按憑證登入鍵, 進入如下畫面的「我的首頁」,左邊「服務項目」將顯示該登入人員 個人所屬權限的作業清單。

|                                                                                                   | All and a second second s |                                                                                                    |
|---------------------------------------------------------------------------------------------------|----------------------------------------------------------------------------------------------------|----------------------------------------------------------------------------------------------------|
| ▲ 首頁 [適用: Firefox]<br>服務項目                                                                        |                                                                                                    | 服務登入                                                                                                    |
| 住院病例組合編審查詢作業<br>健保雲鴻道度系统查詢結果<br>常用服務<br>新手上路<br>下載再區<br>醫療資訊揭露<br>test1<br>健保分區業挑組資訊交流區<br>其它應用系統 | <ul> <li>※(VPN)[重要通知]近日有心人士稼本署名義發送健保未網路線殺電子郵件夾帶電腦病毒,請勿開敏並立即刪除。(105.07.29)詳编資料</li> <li>※(VPN)]請使用新版值首_test(105.07.29)</li> <li>※(重要通知]請先進行 (勤機器設定檢測」,才可改用新網址(https://medvpn.nhi.gov.tw/違入。(104.11.04)詳編資料</li> <li>※(重要通知]法網站網址提更https://medvpn.nhi.gov.tw營僅支援IE勤簽器8.0以上版本事宜。(104.09.24)詳编資料</li> <li>※結使用環境檢測工具進行設定(104.09.11)</li> <li>※使用「一般登入」用戶使用者管理原則(101.01.05)詳编資料</li> <li>※(重要通知は網站「醫療费用申報介面到式(採練發及密碼認道)」解務,將於102年11月1日停止提供服務。(102.06.17)詳編資料</li> <li>※将 「一般登入」本網站之配合事宜。(102.03.26)詳編資料</li> <li>※将 「一般登入」本網站之配合事宜。(102.03.26)詳編資料</li> <li>※每日上午5:00至8:00因進行例行系统維護醫療專用給核作業將暫停服務,但仍可正常收件,若於本時段上傳處理狀態為「檢核中」,將於上午8:00階胎指握檢核,請勿給已上傳檔案刪除,以免影燈優先將程權利。(102.01.04)</li> <li>※简次使用本網站提示事項。(101.12.11)詳編資料</li> </ul>                                                                                                    | 選び (現):       ● 智事 挑構 卡       ● PIN:       ● 政府單位 憑證 卡       ● 智事 人 昌 卡       ● 健保卡       ● 自然 人 憑證       ● 測試用       謝 卡機種類:       ● 健保請 卡機       ● 晶片 请卡機 |
|                                                                                                   | ● 聯絡窗口<br>服務類別: 請選擇 ・                                                                                                    |                                                                                                    |

圖貳-1 健保資訊網服務系統 (VPN) 首頁

|                 | 編站地圖 南頭衛生所 曾小麗 您好 <u>登</u> 出                                            |
|-----------------|-------------------------------------------------------------------------|
| ● 我的首頁          |                                                                         |
|                 |                                                                         |
| 服務項目            | ✓ 公告事項                                                                  |
| 特材價重調查          | ※ddd(104.09.10) 詳細资料                                                    |
| 醫療费用申報          | ※使用電子化專業審查系統(PACS)送件並有填病歷號之案件,已於「事前審查流程狀態查詢」畫面新增帶出病歷號欄位。(102.07.01)     |
| **特定藥品採購資料調查作業  | ※使用「電子化專業審查系統」注意事項(102.01.29) 詳細資料                                      |
| 機構管理者作業         | ~~~~~~~~~~~~~~~~~~~~~~~~~~~~~~~~~~~~~                                   |
| 健保醫療資訊雲端查詢系統    | ※全民健康保險緊事服務機構(明診、住院及交付機構)緊藤毒用點數由銀格式及值表說明(102.05.15新僧),相關文件請參考首百左側下載車區「眠 |
| 預檢醫療费用申報        | 務項目_醫療费用申報」文件。(102.06.13)                                               |
| 巡迴醫療及收容對象醫療     | ※每日上午5:00至8:00因進行例行系統維護醫療專用檢核作業將暫停服務,但仍可正常收件,若於本時段上傳處理狀態為「檢核中」,將於上午     |
| 醫療费用支付          | 8:00開始排程檢核,請勿將已上傳檔案刪除,以免影響優先排程權利。(101.11.07)                            |
| 健保卡就醫上傳檢核結果查詢   | ※住院病例組合編審服務使用者手冊(102.01.08)詳細資料                                         |
| 國民健康署戒菸服務系統密碼管理 | ※住院病例組合編審作業PC單機版命令列參數敵動說明文件-96.06.06(101.10.03)詳細資料                     |
| 電子化專業審查系統       | ※住院病例組合編審作業程式更新說明(102.01.28)詳細资料                                        |
| 試辦計畫資料維護        | ※住院病例組合編審服務資料上傳格式SAMPLE(102.01.02)詳細资料                                  |
| 試辦計畫對外资料回饋      | << < 1 2 > >> 到第1V頁                                                     |
| 居家照護(一般居家/安寧居家) |                                                                         |
| 精神病社區復健         |                                                                         |
| 成人健檢            | 肺約決則列- 請強择                                                              |
| 呼吸照護            |                                                                         |
| 健保IC卡醫毒勾稽作業     |                                                                         |

圖貳-2 健保資訊網服務系統(VPN)我的首頁

- (二)從我的首頁之「服務項目」的作業選單中,當游標移至「巡迴醫療及 收容對象醫療」的作業時,會將屬於此業務的相關作業向右展開(如 圖貳-3),當點選資料登打及上傳作業,系統即進入「現行作業區」, 並執行所點選的作業選項。
  - 註: 請院所務必先進行內部授權給「使用者」, 否則該服務項目會看 不到

|                 | · · · · · · · · · · · · · · · · · · ·                                   |
|-----------------|-------------------------------------------------------------------------|
| ● 我的首頁          |                                                                         |
| 服務項目            | ● 公告事項                                                                  |
| 特材價里調查          | ※ddd(104.09.10)詳細资料                                                     |
| 醫療费用申報          | ※使用電子化再業審查系統(PACS)送件论有填病歷驗之案件,已於「事前審查流程狀態查詢」畫面新燈帶出病歷驗欄位。(102.07.01)     |
| **特定藥品採購資料調查作業  | ※使用「電子化專業審查系統」注意事項(102.01.29) 詳細資料                                      |
| 機構管理者作業         | ※[重要通知]本網站「醫療費用申報介面函式(探帳號及密碼認證)」服務,將於102年11月1日停止提供服務。(102.06.17)詳細資料    |
| 健保醫療資訊雲端查詢系統    | ※全民健康保給醫事服務機構(門診、住院及交付機構)醫療審用點數申報格式及填表說明(102.05.15新增),相關文件請參考首頁左側下載專區「服 |
| 預檢醫療费用申報        | 務項目_醫療費用申報」文件。(102.06.13)                                               |
| 巡迴醫療及收容對象醫療     | 資料登打及上傳 了系統維護醫療费用檢核作業將暫停服務,但仍可正常收件,若於本時段上傳處理狀態為「檢核中」,將於上午               |
| 醫療费用支付          | 8:00開始排程檢核,請勿將已上傳檔案刪除,以免影響優先排程權利。(101.11.07)                            |
| 健保卡就醫上傳檢核結果查詢   | ※住院病例組合編審服務使用者手冊(102.01.08) 詳細资料                                        |
| 國民健康署戒菸服務系統密碼管理 | ※住院病例組合編審作業PC單機版命令列參數啟動說明文件-96.06.06(101.10.03)詳細資料                     |
| 電子化專業審查系統       | ※住院病例組合編審作業程式更新說明(102.01.28) 詳細资料                                       |
| 試辦計畫資料維護        | ※住院病例組合編審服務資料上傳格式SAMPLE(102.01.02) 詳細資料                                 |
| 試辦計畫對外资料回饋      | << < 1 2 >> 到第 <b>1</b> ▼頁                                              |
| 居家照護(一般居家/安寧居家) |                                                                         |
| 精神病社區復健         | 服務類別:諸選擇                                                                |
| 成人健檢            |                                                                         |
| 呼吸照護            |                                                                         |
| 健保IC卡醫 费勾稽作業    |                                                                         |

#### 圖貳-3 我的首頁作業清單

|                          |             |    |    |    |       |      |      |    | 網站地區 | 臺北虚   | 疑診 甄小麗 您好 | 登出 |
|--------------------------|-------------|----|----|----|-------|------|------|----|------|-------|-----------|----|
| *** 我的首頁 > 巡迴醫療及收容對象醫療 > | 資料登打及上傳     |    |    |    |       |      |      |    |      |       |           |    |
| 現行作業區、③                  | 2 巡迴醫療及收容對象 | 醫療 |    |    |       |      |      |    |      |       |           |    |
| 資料登打及上傳                  |             | 查詢 | 新增 | 更正 | 删除    | 資料複製 | 清空登打 | 清除 | 上傳申報 | 報表列印  |           |    |
|                          | *鵡用年月       |    |    |    | *作業類別 |      |      |    |      | *醫事類別 |           |    |
| -                        |             |    |    |    |       |      |      |    |      |       |           |    |

#### 圖貳-4 現行作業區選項執行

二、操作說明:

本作業包含西、中、牙醫、山地離島及收容對象等巡迴醫療資料登打及 上傳作業,每項操作過程皆大同小異: (一) 點選此作業畫面(「巡迴醫療及收容對象醫療」):

|  | 查詢 | 新增 | 更正 | 刪除 | 資料複製 | 清空登打 | 清除 | 上傳申報 | 報表列印 |
|--|----|----|----|----|------|------|----|------|------|
|--|----|----|----|----|------|------|----|------|------|

(二) 上開畫面欄位說明

| 序號 | 欄位名稱 | 意義及用途       | 初始值 |
|----|------|-------------|-----|
| 1  | 費用年月 | 可輸入要查詢的費用年月 |     |
| 2  | 作業類別 | 可選擇要查詢的作業類別 |     |
| 3  | 醫事類別 | 可選擇要查詢的醫事類別 |     |

(三) 資料登打及上傳之執行步驟

- 於上開畫面輸入費用年月,游標離開費用年月後,會自動帶出此醫事 機構可選擇的作業類別及醫事類別,若無法自動帶出作業類別及醫事 類別,表示該費用年月無此申報權限(未在試辦計畫中)。
- 2. 欲查詢資料,輸入費用年月,選擇欲查詢的作業類別及醫事類別。按 查詢功能鍵,可分為下列三種情形:
  - a) 若該費用年月無資料,會列出十列空白表格供使用者登打,如圖貳
     -5。
  - b) 若該費用年月已有登打過資料但尚未上傳申報,顯示資料登打表格 及總表資料,且表格可修改或刪除,如圖貳-6。
  - c) 若該費用年月已有登打過資料且已上傳申報,顯示資料登打表格及 總表資料,但不可做任何變更,如圖貳-7。

- 3. 欲清除已輸入資料時,請按清空登打功能鍵,畫面中所填載全部欄位
   內容將全數清除,並重新帶出各欄位之初始值。如圖貳-5。
- 4. 欲新增資料,請在登打表格中輸入資料,其中紅色標題欄位為必填欄 位,資料輸入完畢,請按新增功能鍵儲存所有登打資料。新增後,畫 面將顯示如圖貳-6,此時可針對每一列進行勾選,進行更正、刪除或 資料複製。
- 5. 欲更正資料,請勾選欲更正的資料,按更正功能鍵。
- 6. 欲刪除資料,請勾選欲刪除的資料,按刪除功能鍵。
- 7. 欲利用現有之資料複製至新資料,請勾選欲複製的資料,按資料複製 功能鍵,此時會將勾選的資料複製至空白的表格,如圖貳-8-1 及圖貳 -8-2。輸入資料登打表格內的費用年月,巡迴日期請務必修正為指定 的費用年月區間,按新增功能鍵,即可將複製之資料新增至指定的費 用年月。
- 8. 複製上一列意指將畫面中最後一筆資料,複製成下一筆提供修改。
- 9. 欲上傳申報,請按上傳申報功能鍵,上傳申報後,畫面如圖貳-7,資 料將不可修改。而上傳資料後每日固定 01:00/13:00 傳至主機端資料庫 以利經辦做核定。
- 10. 欲列印報表,請按報表列印功能鍵,報表如圖貳-9。

|     |         |                 | 查詢    | 新増           | 更正 | 刪除         | 資料複製                | 清空登打       | 清除 | 上傳申報 | 報表列印       |       |          |          |
|-----|---------|-----------------|-------|--------------|----|------------|---------------------|------------|----|------|------------|-------|----------|----------|
|     | *鵡用年月   | 106/02          |       |              |    | *作業類別      | 山地離島过               | 迴醫療作業      | ~  |      | *醫事類別      | 門診西醫診 | 所~       |          |
| 離島道 | 巡迴醫療作業。 | <sup>会料登打</sup> |       |              |    |            |                     |            |    |      |            |       |          |          |
| 避   | 序號      | 支付類別            |       | 醫事人員<br>身分證號 |    | 醫事人<br>員姓名 | <u>Ж</u> е<br>(ууун | 日期<br>mdd) |    | ž    | <b>巡迴點</b> |       | 申請<br>次數 | 診療<br>人次 |
|     | 1       |                 | i [   |              | ]  |            |                     |            |    |      |            | ~     |          |          |
|     | 2       | ~               | i [   |              |    |            |                     |            |    |      |            | ~     |          |          |
|     | 3       | ~               | i [   |              | ]  |            |                     |            |    |      |            | ~     |          |          |
|     | 4       | ~               | i [   |              | ]  |            |                     |            |    |      |            | ~     |          |          |
|     | 5       | ~               | i [   |              | ]  |            |                     |            |    |      |            | ~     |          |          |
|     | 6       | ~               | i [   |              | ]  |            |                     |            |    |      |            | V     |          |          |
|     | 7       | ~               | i [   |              | ]  |            |                     |            |    |      |            | ~     |          |          |
|     | 8       | <b>~</b>        | i   [ |              | ]  |            |                     |            |    |      |            | ~     |          |          |
|     | 9       | <b>~</b>        | i [   |              | ]  |            |                     |            |    |      |            | ~     |          |          |
|     | 10      | ~               | i i f |              | ]  |            |                     |            |    |      |            | ~     |          |          |

圖貳-5 查詢(無資料)

|     |             |          | 查詢 新                           | 「増 更正      | 副除貨               | 【料複製 清空 | 登打  清除    | 上傳申報 報表列印  | ם     |          |        |        |
|-----|-------------|----------|--------------------------------|------------|-------------------|---------|-----------|------------|-------|----------|--------|--------|
|     | *鵡用年        | 月 106/01 |                                | *          | 作業類別西醫醫           | 療資源不足地區 | 巡迴服務計畫作業[ | ✓ *醫事薬     |       | 診西醫      | 診所 🖌   |        |
| 酱醫療 | 臺資源不是       | 足地區巡迴服務計 | ·畫作業資料登打                       |            |                   |         |           |            |       |          |        |        |
| 词選  | 序號          | 支付類別     | 醫事人員<br>身分證號                   | 醫事人<br>員姓名 | 巡迴日期<br>(yyymmdd) | 診次別     | ž         | 的國點        | 申請 次數 | 診療<br>人次 | 到宅服務人次 | 總診療    |
|     | 1           | P2005C 🗸 | Z29999****                     | 測試甲        | 106/01/02         | 1-上午 💙  | 20741新北市福 | 5里區大鵬里加打 🗸 | 1     | 1        | 1      | 2      |
|     | 2           | P2005C 🗸 | Z299999(****                   | 測試甲        | 106/01/03         | 2-下午 🖌  | 20743新北市福 | 」里區中幅里忠社 ✔ | 1     | 1        | 2      | 3      |
|     | 3           | P2006C 🗸 | D06C V Z29999****              | 測試甲        | 106/01/15         | 1-上午 🗸  | 20741新北市福 | 「里區大鵬里加打~」 | 1     | 1        |        | 2      |
|     | 4           | P2006C 🗸 | Z2999(****                     | 測試甲        | 106/01/20         | 2-下午 🖌  | 20743新北市福 | 」里區中幅里忠社✔  |       | 2        |        | 3      |
|     |             |          | the standard standard standard |            |                   |         |           |            |       |          |        |        |
| 話醫报 | \$`贪'', 不'' | E地區巡迴服務計 | ·查作亲總表資科                       |            |                   |         |           |            |       |          |        |        |
| Ż   | z付類別        | 申請       | 次數 診                           | 療人次        | 到宅服務人次            | 7       | 總診療人次     | 每次申請金額     |       | E        | 申報金額總  | 擻      |
| P   | 2005C       | 2        | 1                              | 2          | 3                 |         | 5         |            | 4,500 |          |        | 9,000  |
| P   | 2006C       | 2        |                                | 3          | 2                 |         | 5         |            | 5,500 |          |        | 11,000 |
|     | 總計          | 4        | F                              | 5          | 5                 |         | 10        |            |       |          |        | 2      |

圖貳-6 查詢(有資料,未上傳申報)

#### 使用者手册

|          |                      |           | 查詢          | 新增更正        | E 删除 J      | 【料複製 清空 | 2登打 <b>清除</b> | 上傳申報 報表列印          | η              |     |       |        |
|----------|----------------------|-----------|-------------|-------------|-------------|---------|---------------|--------------------|----------------|-----|-------|--------|
|          | *鵡用句                 | 月 106/01  |             | *           | 作業類別 西醫醫    | 療資源不足地區 | ∑巡迴服務計畫作業 ↓   | *醫事类               | ۱<br>۱         | 影西醫 | 診所 🖌  |        |
| 醫醫療      | 資源不                  | 足地區巡迴服務言  | 計畫作業資料登打    | [           |             |         |               |                    |                |     |       |        |
|          |                      | ab (18mm) | 醫事人員        | 醫事人         | 巡迴日期        | Maked   | 100.10        |                    | 申請             | 診療  | 到宅服   | 總診療    |
| 迎联       | 序骤                   | 文竹親別      | 身分證號        | 員姓名         | (yyymmdd)   | 診次別     | 通道            |                    | 次數             | 人次  | 務人次   | 人次     |
|          | 1                    | P2005C    | Z29999****  | 測試甲         | 106/01/02   | 1-上午 💙  | 20741新北市萬里區   | 區大鵬里加投社 🔽          | 1              | 1   | 1     | 2      |
|          | 2                    | P2005C 🗸  | Z29999****  | 測試甲         | 106/01/03   | 2-下午 🗸  | 20743新北市萬里區   | 區中幅里忠福宮 🗸          | 1              | 1   | 2     | 3      |
|          | 3                    | P2006C 🗸  | Z29999****  | 測試甲         | 106/01/15   | 1-上午 💙  | 20741新北市萬里區   | 1741新北市萬里區大鵬里加投社 🗸 |                | 1   | 1     | 2      |
|          | 4                    | P2006C V  | Z29999****  | 測試甲         | 106/01/20   | 2-下午 🗸  | 20743新北市萬里區   | 西中幅里忠福宮 🗸          | 1              | 2   | 1     | 3      |
| 2522.04  | 赵奕陌太                 | 中地区巡河服務會  | 计事作業物主资料    | l           |             |         |               |                    |                |     |       |        |
| 支        | <b>运动</b> 别          | 申請        | 次數          | 診療人次        | 到宅服務人》      | 5       | 總診療人次         | 每次申請金額             |                | 1   | 申報金額總 | 數      |
| P        | 2005C                |           | 2           | 2           | 3           |         | 5             | 8                  | 4,500          |     |       | 9,000  |
| P.       | 2006C                |           | 2           | 3           | 2           |         | 5             |                    | 5,500          |     |       | 11,000 |
| P:<br>P: | 2005C<br>2006C<br>總計 |           | 2<br>2<br>4 | 2<br>3<br>5 | 3<br>2<br>5 |         | 5<br>5<br>10  |                    | 4,500<br>5,500 |     |       |        |

### 圖貳-7 查詢(有資料,已上傳申報)

|          |       |            | 查詢          | 新増更正       | E删除算              | 【料複製 清空        | 證打 <b>清除</b> . | 上傳申報 報表列印 | ם        |          |               |        |
|----------|-------|------------|-------------|------------|-------------------|----------------|----------------|-----------|----------|----------|---------------|--------|
|          | *鵡用年  | 月 106/01   |             | *          | 作業類別 西醫醫          | 新選     康資源不足地區 | 超速             | *醫事類      | is I     | 門診西醫調    | 診所 🗸          |        |
| 醫療       | 資源不知  | 已地區巡迴服務言   | 十畫作業資料登打    |            |                   |                |                |           |          |          |               |        |
| 避        | 序號    | 支付類別       | 醫事人員 身分證號   | 醫事人<br>員姓名 | 巡回日期<br>(yyymmdd) | 診次別            | <u>W</u> j     |           | 申請<br>次數 | 診療<br>人次 | 到宅服<br>務人次    | 總診療人次  |
|          | 1     | P2005C 🗸   | Z29999!**** | 測試甲        | 106/01/02         | 1-上午 💙         | 20741新北市萬里]    | 画大鵬里加投社 🖌 | 1        | 1        | 1             | 2      |
| 1        | 2     | P2005C ~   | Z29999!**** | 測試甲        | 106/01/03         | 2-下午 💙         | 20743新北市萬里]    | 亟中幅里忠福宮∨  | 1        | 1        | 2             | 3      |
| 1        | 3     | P2006C 🗸   | Z29999 **** | 測試甲        | 106/01/15         | 1-上午 💙         | 20741新北市萬里]    | 區大鵬里加投社 🖌 | 1        | 1        | 1             | 2      |
| ~        | 4     | P2006C 🗸   | Z29999 **** | 測試甲        | 106/01/20         | 2-下午 🔽         | 20743新北市萬里     | 亟中幅里忠福宮▼  | 1        | 2        | 1             | 3      |
| 医疗病      | 認知道スロ | 2.种宜※/词肥浆含 | 4毒作業癒主恣料    |            |                   |                |                |           |          |          |               |        |
| بھي<br>د | 付額別   | 由諸         | 次動          | 诊療人次       | 到字服務人》            | 2              | 鄉診療人次          | 每次由諸全額    |          | F        | 由据全部函         | 動      |
| P        | 2005C | -1-813     | 2           | 2          | 3                 |                | 5              |           | 4,500    |          | 1 TOLINE 1999 | 9,000  |
| P        | 2006C |            | 2           | 3          | 2                 |                | 5              | 5         | 5,500    |          |               | 11,000 |
|          | 總計    | 2          | 4           | 5          | 5                 |                | 10             |           |          |          |               | 20,00  |

圖貳-8-1 資料複製

| 醫醫療 | * <b>费用年</b><br>F资源不归 | 2 <b>月 106/01</b><br>足地區巡迴服務計 | 畫作業资料登打      | *.  | 作業類別西     | 醫醫療資源不足地區 | 巡迴服務計畫作業 🔽 *醫事:  |    | 影西醫 | 診所✓ |     |
|-----|-----------------------|-------------------------------|--------------|-----|-----------|-----------|------------------|----|-----|-----|-----|
| 料複製 | 調用年                   | 月: 106/01                     |              |     |           |           |                  |    |     |     |     |
|     | r≑%k                  | + 48301                       | 醫事人員         | 醫事人 | 巡迴日期      | 소·동 Dil   | 2002;51(8)+      | 申請 | 診療  | 到宅服 | 總診療 |
| 刘旺  | 17-58:                | 又刊初月                          | 身分證號         | 員姓名 | (yyymmd   | ●八別<br>d) |                  | 次數 | 人次  | 務人次 | 人次  |
|     | 1                     | P2005C                        | Z29999 ****  | 測試甲 | 106/01/02 | 1-上午 🗸    | 20741新北市萬里區大鵬里加排 | 1  | 1   | 1   | 2   |
|     | 2                     | P2005C 🗸                      | Z29999! **** | 測試甲 | 106/01/03 | 2-下午 🗸    | 20743新北市萬里區中幅里忠社 | 1  | 1   | 2   | 3   |
|     | 3                     | P2006C 🗸                      | Z29999 ****  | 測試甲 | 106/01/15 | 1-上午 🗸    | 20741新北市萬里區大鵬里加排 | 1  | 1   | 1   | 2   |
|     | 4                     | P2006C 🗸                      | Z29999 ****  | 測試甲 | 106/01/20 | 2-下午 🗸    | 20743新北市萬里區中幅里忠社 | 1  | 2   | 1   | 3   |
|     | 5                     | ~                             |              |     |           | 1-上午 🗸    | V                |    |     |     |     |
|     | 6                     | ~                             |              |     |           | 1-上午 🗸    | V                |    |     |     |     |
|     | 7                     | ~                             |              |     |           | 1-上午 🗸    | V                |    |     |     |     |
|     | 8                     | ~                             |              |     |           | 1-上午 🗸    | V                |    |     |     |     |
|     | 9                     | ~                             |              |     |           | 1-上午 🗸    |                  |    |     |     |     |
|     | 10                    |                               |              |     |           | 1-上午 🗸    |                  |    |     |     |     |

圖貳-8-2 資料複製

| 編輯(E)                            | 1941)   @@(V)   亥的昄麦(A)   1月(1)   贰呐(H)<br>全氏健康保險凵地離島巡迴醫療地區醫師、護埋人員巡迴醫療報酬甲請衣 |                       |              |                                                                                              |                                                                                                    |                                         |                                                                                                    |                                                              |                                 |        |  |
|----------------------------------|-----------------------------------------------------------------------------|-----------------------|--------------|----------------------------------------------------------------------------------------------|----------------------------------------------------------------------------------------------------|-----------------------------------------|----------------------------------------------------------------------------------------------------|--------------------------------------------------------------|---------------------------------|--------|--|
| 受理E                              | 【日期:  受理編號                                                                  |                       |              | <u></u> :                                                                                    |                                                                                                    | 列印日期:106/02/16                          |                                                                                                    |                                                              |                                 |        |  |
| 醫事刖<br>診                         | 服務機構名稱:臺北虛擬 醫事服務<br>35012000                                                |                       |              | }機構代號:<br>000                                                                                |                                                                                                    | 醫事類別:門診西醫診所                             |                                                                                                    | 費用年月:106/01                                                  |                                 |        |  |
| 編號                               | 醫事人員姓名                                                                      |                       | 醫事人員身分證字號    |                                                                                              | 支付類別                                                                                                    | 削 巡迴日期                                  | 巡迴點                                                                                                    | 申記                                                           | 款數                              | 診療人次   |  |
| 1                                | 測○甲 Z29999                                                                  |                       | 9**** 010240 |                                                                                              | C 106/01/02                                                                                                    | 南澳鄉澳花村                                  |                                                                                                    | 1                                                            | 1                               |        |  |
| 2                                | 測○甲                                                                         |                       | Z29999****   |                                                                                              | 010240                                                                                                    | C 106/01/24                             | 南澳鄉南澳高中                                                                                                    | ŧ 🔰                                                          | 1                               | 1      |  |
| 3                                |                                                                             |                       | )****        | 010270                                                                                       | C 106/01/14                                                                                                    | 南澳鄉東岳村                                  |                                                                                                    | 2                                                            | 3                               |        |  |
| 受理日期: 受理編號<br>醫事服務機構名稱:臺北虛擬 醫事服務 |                                                                             |                       |              | :<br> 機構代號:                                                                                  |                                                                                                    | 列印日期:106<br>醫事類別:門語                     | /02/16<br>诊西醫診所                                                                                                    | 費用年月:                                                        | 用年月:106/01                      |        |  |
| 診 3501200000                     |                                                                             |                       |              |                                                                                              |                                                                                                    |                                         |                                                                                                    |                                                              |                                 |        |  |
| 總表                               | 項目<br>支付類別                                                                  | 申請次數                  |              | 診療人次                                                                                         |                                                                                                    | 每次申請金額                                  |                                                                                                    | 申請金額總數                                                       |                                 |        |  |
|                                  | 01024C                                                                      | 2                     |              | 2                                                                                            |                                                                                                    | 1,090                                   |                                                                                                    | 2,180                                                        |                                 |        |  |
|                                  | 01027C                                                                      | 2                     |              | 3                                                                                            |                                                                                                    | 872                                     |                                                                                                    | 1,744                                                        |                                 |        |  |
|                                  | 總計                                                                          | 4                     |              | 5                                                                                            |                                                                                                    |                                         |                                                                                                    |                                                              | 3,924                           |        |  |
| 員醫事17:::                         | 673残楼構地址<br>7 號8 樓 醫<br>23825030                                            | 24<br>: 台北市中正<br>務管理科 | E區許昌         | 本項(3)<br>許可,<br>二、編號之<br>三、支付初4C<br>01024C<br>01027C<br>01028C<br>四、支付一天<br>道室時<br>五、<br>道室時 | 些並報項人。<br>每個人次,<br>可<br>一<br>一<br>一<br>一<br>一<br>一<br>一<br>一<br>一<br>一<br>一<br>一<br>一<br>一<br>一<br>一<br>一<br>一 | 2021——————————————————————————————————— | 30000-574 (四回)<br>得給付。<br>原表欄:於最後一<br>7C,本欄不用填<br>療醫師地區醫療費<br>5計次(每半天頃)<br>20<br>20<br>20<br>20<br>20<br>20<br>20<br>20<br>20<br>20 | ▲二川主感&<br>-頁填寫;診<br>凛。<br>費(半天)・<br>(一天)。<br>寫一編號)<br>名亦確集中目 | □田小间<br>療人次<br>。<br>,支付;<br>日報。 | 1<br>王 |  |

#### 圖貳-9 報表

Q&A:

- 1. 為何本院所登入後無法看到「巡迴醫療及收容對象醫療」此服務項目?
- A: 請院所務必先進行內部授權給「使用者」, 否則該服務項目會看不到
- 2. 院所在明細畫面打完某筆後,出現"....,輸入格式錯誤"?
- A: 明細畫面中上面有紅字欄位為必填欄位,請務必輸入,否則會出現上述錯誤訊息。

3. 按上面[清空登打]時,欲新增某筆時出現"第一列與建檔資料中有相同...."?
 A:此為已上傳後因已不能新增/更正,在請轄區經辦做[清檔]後就可[新增]之情況

下發生,故要新增一筆在之前已上傳過之資料時,請注意所要新增之資料不可 與之前已上傳過之資料重複,否則會出現上述訊息。

- 4. 按[報表列印]時其預覽列印之視窗無法顯現?
- A: 此為 IE 瀏覽器版本之問題, 目前發生在 IE 11 上, 若院所有此問題請先將瀏 覽器降級到 IE 9, 若仍有問題再依個案處理。